Staudengärtnerei Rittersporn Distelweg 9 25348 Glückstadt ™0314/12345 ∰rittersporn@t-online.de

Staudengärtnerei Rittersporn - Distelweg 9 - 25348 Glückstadt

Firma Grünbau Hauptstraße 1

40000 Düsseldorf

# Rechnung

| Ihre Kundennummer | Unser Vorgang | Lieferdatum |
|-------------------|---------------|-------------|
| G001008           | R000202       | 10.10.2003  |

| Pos | Artikel                                | Menge | <b>E-Preis</b> | <b>G-Preis</b> |
|-----|----------------------------------------|-------|----------------|----------------|
| 1   | Kniphofia uvaria                       | 15    | 1,10           | 16,50          |
| 2   | Lilium candidum                        | 25    | 1,80           | 45,00          |
| 3   | Lamium galeobdolon                     | 15    | 0,70           | 10,50          |
| 4   | Antennaria dioica 'Rubra'              | 20    | 0,80           | 16,00          |
| 5   | Ajuga reptans                          | 35    | 0,60           | 21,00          |
| 6   | Polystichum setiferum                  | 18    | 1,60           | 28,80          |
| 7   | Matteuccia struthiopteris              | 22    | 1,10           | 24,20          |
| 8   | Acaena buchananii                      | 65    | 0,70           | 45,50          |
|     |                                        |       |                |                |
|     | Gesamtbetrag                           |       |                |                |
|     | zuzüglich MwSt 16 %                    |       |                | 33,20          |
|     | Endbetrag                              |       |                |                |
|     |                                        |       |                |                |
|     | zahlbar bis 07.11.03 mit 2,00 % Skonto | 4,80  |                | 235,90         |
|     | zahlbar bis 24.11.03 rein netto        |       |                | 240,70         |

Beträge unter 100 € rein netto. Vereinbarte Skontoabzüge sind nur zulässig, sofern keine bereits fälligen Rechnungen zu begleichen sind. Gerichtsstand für beide Teile Glückstadt. Die Ware bleibt bis zur vollständigen Bezahlung mein Eigentum.

## **Vorgehensweise**

## 1. Seitenränder einstellen, Datum eingeben, Absender- und Empfängerangabe:

Gehen Sie vor, wie beim Geschäftsbrief (siehe letzte Aufgabe im EDV-Unterricht)!

#### 2. Tabstopps setzen:

Um "Ihre Kundenummer / Unser Vorgang / Lieferdatum" richtig zu setzen, müssen Sie die Begriffe über das Menü **Format/Tabstopp** platzieren. Geben Sie als erste Tabstopp-Position 8 cm an und aktivieren Sie bei Ausrichtung **zentriert**. Bestätigen Sie die Position mit **Festlegen**. Setzen Sie anschließend den nächsten Tabstopp bei 16,59 cm mit Ausrichtung **rechts**. Verlassen Sie das Menü mit **OK**.

## 3. Tabelle einfügen:

Öffnen Sie das Menü **Tabelle/Tabelle zeichnen** und klicken Sie dort das Symbol **Tabelle einfügen** an. Geben Sie bei **Spaltenanzahl 5** und bei **Zeilenanzahl 16** ein.

## 4. Spaltengröße einstellen:

Markieren Sie die erste Spalte und öffnen Sie das Menü **Tabelle/Tabelleneigenschaften**. Öffnen Sie Registerkarte **Tabelle** und klicken Sie dort auf **Optionen**. Entfernen Sie das Häkchen vor **automatische Größenänderung zulassen**. Verlassen Sie das Menü mit OK und klicken Sie die Registerkarte **Spalte** an. Geben Sie bei **Spalte 1** bei **bevorzugter Breite 1 cm**, bei den folgenden Spalten **8,34 cm**, **2,5 cm**, **2,5 cm** und **2,5 cm** ein.

## 5. Schattierung:

Markieren Sie die Kopfzeile und öffnen Sie das Menü Format/Rahmen und Schattierung, Klicken Sie auf die Registerkarte Schattierung und aktivieren Sie das Feld Grau-15 %.

## 6. Berechnung von Gesamtbetrag und Endbetrag:

Gehen Sie mit dem Cursor in die Zeile Gesamtbetrag und dort in die Spalte, über der die Gesamtpreise (G-Preis) aufgelistet sind. Öffnen Sie das Menü **Tabelle/Formel**. Die Formel **Summe über** ist bereits voreingestellt. Suchen Sie bei **Zahlenformat 0,00** und verlassen Sie das Menü mit **OK**. Gehen Sie zur Berechnung des Endbetrags genauso vor.

#### 7. Ausrichtung der Spalten:

Aktivieren Sie für die Spalten 1 und 3 die Ausrichtung **zentriert**, für die Spalte 2 **linksbündig** und für die beiden letzten Spalten **rechtsbündig**.

## 8. Texteingabe unterhalb der Tabelle:

Übernehmen Sie den Text …Beträge unter 100 € … im Schriftgrad 10. Dieser Absatz soll im Blocksatz ausgerichtet sein.

## 9. Fußzeile einfügen (Bankverbindung):

Öffnen Sie das Menü Ansicht/Kopf- und Fußzeile und wechseln Sie über die entsprechende Schaltfläche in die Fußzeile. Geben Sie den Text ein. Stellen Sie dabei Schriftgrad 8 ein und klicken Sie anschließend die Schaltfläche Zentriert an.

#### 10. Faltmarken:

Ergänzen Sie Faltmarken und Lochmarkierung (siehe letzte Aufgabe im EDV-Unterricht).

## 11. Silbentrennung und Rechtschreibprüfung:

Aktivieren Sie im Menü Extras, Sprache, Silbentrennung ... die Option Automatische Silbentrennung und führen Sie mit dem Tastaturbefehl F7 die Rechtschreibprüfung durch.